# Uploading supporting evidence

#### 7 Steps

Created by WDAT Creation Date June 7, 2023 Last Updated July 27, 2023

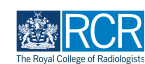

## From your dashboard click on Create

You can also click the + button in the top righthand corner of your screen

| Timel                                                                                                    | line - Documents                        | FAQs Goals                              | Reports -                                                                        | +                     |     | • (JN) •       |
|----------------------------------------------------------------------------------------------------|-----------------------------------------|-----------------------------------------|----------------------------------------------------------------------------------|-----------------------|-----|----------------|
| Profile                                                                                                    |                                         |                                         |                                                                                  |                       |     | -              |
|                                                                                                    | Jake N                                  | Neale (trai                             | ning account only)                                                               |                       |     |                |
| Current information<br>Specialty<br>Clinical radiology<br>6 Jun; 2023 - 12 Jun; 2024 (View)                                                          |                                         | Vie                                     | w profile                                                                        |                       |     | Collapse       |
| Educational Supervisor - Clinical Radiology<br>Amy Marks (training account only)<br>6 Jun, 2023 - 12 Jun, 2024 (View)                                |                                         |                                         |                                                                                  |                       |     |                |
| Inbox                                                                                                    | – Create                                | e a new event                           | – Assessme                                                                       | nt goals              |     | Ø =            |
| Welcome to the RCR's e-portfolio test sit<br>PUBLISHED ON: 6 JUN, 2023                                                                               | e                                       |                                         | FRCR 1 - Anat<br>FRCR 1 - Phys                                                   | PERIOD:<br>omy<br>ics | STI | Others         |
| Welcome to the RCR's e-portfolio test site. The<br>for taking part in this user testing session. The<br>aiming to make more use of the inbox feature | ank you Learnin<br>RCR is<br>of Royal N | ng resources and<br>Marsden Interesting | upcoming courses - Mini-IPX<br>Rad-DOPS<br>Cases teaching group: an Teaching Obs | ervation              |     | 0%<br>0%<br>0% |

#### STEP 2

# Click on Supporting Evidence in the Assessment and evidence section

| EXERCISE Kalzen Dashboard Timeline - Documer                                                                          | nts FAQs   | Goals         | Reports -                |      |  | + | • JN - |
|----------------------------------------------------------------------------------------------------|------------|---------------|--------------------------|------|--|---|--------|
| What would you like to create                                                                                         | ?          |               |                          |      |  |   |        |
| Admin and approvals                                                                                                   |            |               |                          |      |  |   |        |
| CCT application<br>Out of programme approval                                                                          |            |               |                          |      |  |   |        |
| Update your personal or training details                                                                              |            |               |                          |      |  |   |        |
| Supervision                                                                                                    |            |               |                          |      |  |   |        |
| Assign educational supervisor and specialty                                                                           | Education  | al supervisio | on report                |      |  |   |        |
| Assign training post, OUPA, or period or leave<br>Clinical supervision report                                         | Timetable  | return to tr  | aining - Clinical radiol | logy |  |   |        |
| Assessment and evidence                                                                                               |            |               |                          |      |  |   |        |
| Mini Imaging Interpretation Exercise (Mini-IPX)                                                                       | Rad-DOPS   |               |                          |      |  |   |        |
| MSF<br>Multi-disciplinary team meeting assessment (MDTA)<br>Quality Improvement Project/Audit Assessment Tool (QIPAT) | Teaching C | bservation    |                          |      |  |   |        |
|                                                                                                    |            |               |                          |      |  |   |        |

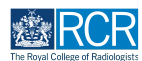

STEP 3

## Enter the start and end dates for the supporting evidence

The start and end date may be the same or if the evidence covers a period of time (e.g. attendance at a week long course) you may wish to enter the date range covered by the evidence

| elds marked with * are required.       LAST SAVED: UNSAVED         This event will be added onto your timeline as a SHARED event. Only users with permissions to view this event on your timeline will be ible to view this event.         Ite occurred on *       End date *         7/6/2023       7/6/2023         use indicate the date on which this event occurred.       If this event spans multiple days, please indicate the date on which this | VERSION 7 SAdd tags Clink to goals                                                                 | 5                                                                                   |  |  |
|----------------------------------------------------------------------------------------------------|----------------------------------------------------------------------------------------------------|-------------------------------------------------------------------------------------|--|--|
| This event will be added onto your timeline as a SHARED event. Only users with permissions to view this event on your timeline will be ible to view this event.          Ite occurred on *       End date *         16/2023       7/6/2023         use indicate the date on which this event occurred.       If this event spans multiple days, please indicate the date on which this                                                                    | Fields marked with ★ are required.                                                                 | LAST SAVED: UNSAVED                                                                 |  |  |
| /6/2023     7/6/2023       use indicate the date on which this event occurred.     If this event spans multiple days, please indicate the date on which this                                                                                                    | O This event will be added onto your timeline as a SHA able to view this event. Date occurred on * | ARED event. Only users with permissions to view this event on your timeline will be |  |  |
| nase indicate the date on which this event occurred. If this event spans multiple days, please indicate the date on which this                                                                                                    |                                                                                                    | 7/6/2023                                                                            |  |  |
| finishes.                                                                                                    | 7/6/2023                                                                                           |                                                                                     |  |  |
|                                                                                                    | 7/6/2023<br>Nease indicate the date on which this event occurred.                                  | If this event spans multiple days, please indicate the date on which this finishes. |  |  |

#### **STEP 4**

#### You can link the evidence to a goal by clicking

| New Supporting Evidence                                                                      |                                                                                                    |  |  |
|----------------------------------------------------------------------------------------------|----------------------------------------------------------------------------------------------------|--|--|
| VERSION 7 S Add tags Link to goals                                                           |                                                                                                    |  |  |
| Fields marked with ★ are required.                                                           | LAST SAVED: UNSAVED                                                                                |  |  |
|                                                                                              |                                                                                                    |  |  |
| ① This event will be added onto your timeline as a SHAREI able to view this event.           | ${\rm D}$ event. Only users with permissions to view this event on your timeline will be           |  |  |
| Date occurred on ★                                                                           | End date ★                                                                                         |  |  |
|                                                                                              |                                                                                                    |  |  |
| 7/6/2023                                                                                     | 7/6/2023                                                                                           |  |  |
| 7/6/2023<br>Please indicate the date on which this event occurred.                           | 7/6/2023<br>If this event spans multiple days, please indicate the date on which this<br>finishes. |  |  |
| 7/6/2023 Please indicate the date on which this event occurred. Description (optional)       | 7/6/2023<br>If this event spans multiple days, please indicate the date on which this<br>finishes. |  |  |
| 7/6/2023 Please indicate the date on which this event occurred. Description (optional)       | 7/6/2023<br>If this event spans multiple days, please indicate the date on which this<br>finishes. |  |  |
| 7/6/2023<br>Please indicate the date on which this event occurred.<br>Description (optional) | 7/6/2023<br>If this event spans multiple days, please indicate the date on which this finishes.    |  |  |

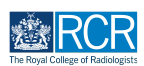

#### **STEP 5**

# Enter a description of the evidence being uploaded

| ou can link this event to yo<br>rovide evidence of your pr | r curriculum goals using the 'link to goals' button at the top of the form. You may wish to include an explanation of how the attached document<br>gress towards the CiPs. |
|------------------------------------------------------------|----------------------------------------------------------------------------------------------------|
| 'lease use the 'Choose                                     | file' button below to attach your files. You can attach up to 5 files to this form. ★                                                                                      |
| Choose file                                                |                                                                                                    |

#### STEP 6

## Click on Choose file to upload and attach your file to this form

You can add up to 5 files to a single form

| Description of attached file *<br>Research presentation presented at department meeting                                                                                                    |
|----------------------------------------------------------------------------------------------------|
| You can link this event to your curriculum goals using the Tink to goals' button at the top of the form. You may wish to include an explanation of how the attached documents provide evidence of your progress towards the CIPs.<br>Please use the 'Choose file' button below to attach your files. You can attach up to 5 files to this form. *<br>Choose file<br>& Attach files |
| Submit Save as draft                                                                                                    |

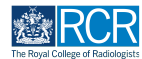

## STEP 7

## **Click on Submit**

|                                                                                                    | _ |
|----------------------------------------------------------------------------------------------------|---|
| Description of attached file ★                                                                                                    |   |
| Research presentation presented at department meeting                                                                                                    |   |
|                                                                                                    |   |
|                                                                                                    |   |
|                                                                                                    |   |
| You can link this event to your curriculum goals using the 'link to goals' button at the top of the form. You may wish to include an explanation of how the attached documents provide evidence of your progress towards the CIPs. |   |
|                                                                                                    |   |
| Please use the 'Choose file' button below to attach your files. You can attach up to 5 files to this form. $\star$                                                                                                    |   |
| Choose file                                                                                                    |   |
|                                                                                                    |   |
| Attach hies                                                                                                    |   |
|                                                                                                    |   |
| Submit Save as draft                                                                                                    |   |
|                                                                                                    |   |
|                                                                                                    |   |

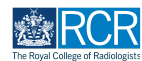

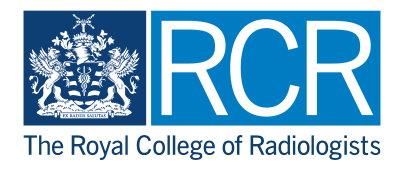